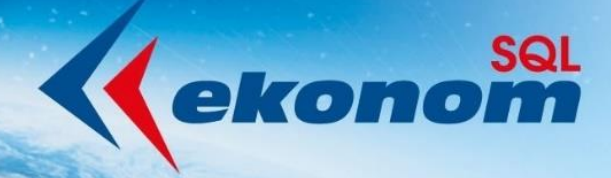

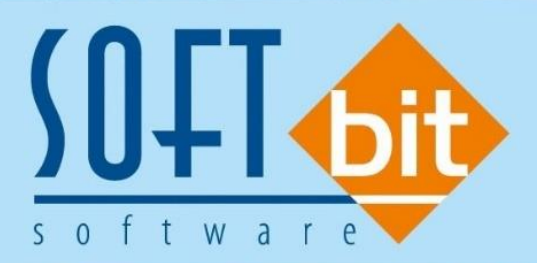

# Nastavení tvorby vydaných faktur zaokrouhlení

Autor & distributor <br/>
 www.softbit.cz

## www.softbit.cz

### <u>Obsah</u>

| Nastavení tvorby vydaných faktur s výpočtem DPH                   |   |
|-------------------------------------------------------------------|---|
| Zaokrouhlení vydaných faktur vstupuje do DPH                      |   |
| Zaokrouhlení vydaných faktur nevstupuje do DPH                    | 5 |
| Vydané faktury bez zaokrouhlení                                   | 8 |
| Zaokrouhlení dle druhu úhrady                                     |   |
| Fungování přepínače hotovost                                      |   |
| Nastavení jednotlivých faktur                                     |   |
| Zobrazení sloupců Hotovost, Zaokrouhlení v číselníku druhů plateb |   |

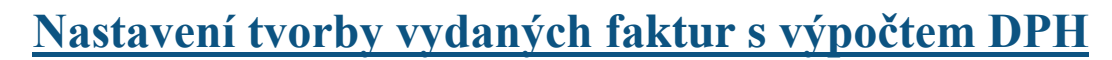

#### Zaokrouhlení vydaných faktur vstupuje do DPH

Aby zaokrouhlení vydaných faktur vstupovalo do DPH, nastavte v <u>číselníku druhů plateb</u> (záložka Vydané faktury – číselníky – druhy plateb) ve sloupci *Hotovost* – u *dobírky prázdno*, u *hotovosti* symbol *A*, *přev.přík. prázdno*. Sloupec *Zaokrouhlení* bude *celý prázdný*.

Zároveň nastavte v <u>číselníku řad odběratelských faktur</u> (záložka vydané faktury – číselníky – řady faktur) – *zaokrouhlení Kč* symbol *K*, *Zaokrouhlení dle druhu úhrady* symbol *N*.

**Pozor!** V číselníku řad odběratelských faktur stůjte na řadě faktur, pro kterou chcete upravit nastavení zaokrouhlení.

Pokud v číselníku druhů plateb nevidíte sloupce Hotovost a Zaokrouhlení, návod pro nastavení naleznete na str. 16 tohoto manuálu.

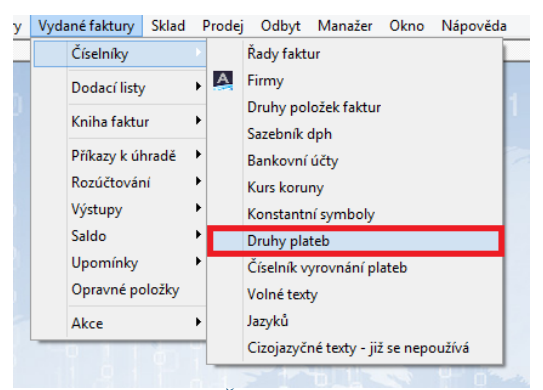

Obrázek 1: Číselník druhů plateb

🎇 Nastavení Účetnictví Adresář Došléfaktury Vydanéfaktury Sklad Prodej Odbyt Manažer Okno Nápověda Číselník firem //Vydané daňové faktury //Ceník materiálu //Číselník řad odběratelských faktur //Číselník druhů plateb Q<u>H</u>ledej V OK X Konec T Filtr IA A 🕨 🖬 💠 💻 🔺 📀 Náhled 🛛 Číselník druhů plateb ✓ := + Způsob platby Označení druhu platby EET? Hotovost? Kartou? Zaokrouhlení (K/P/D/N) dobírka dobírka v hotovosti Δ Α hotovost přev.přík. převodním příkazem banky

Obrázek 2: Nastavení číselníku druhů plateb

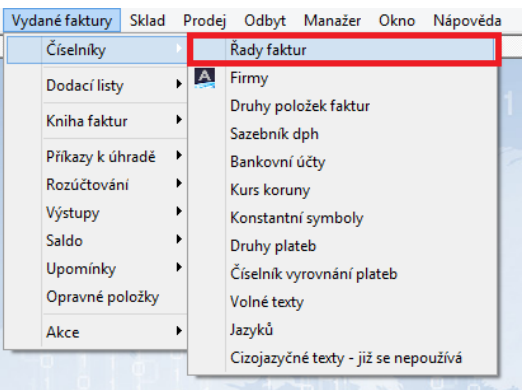

Obrázek 3: Číselník řad odběratelských faktur

| 🎎 Nastavení Účetnictví Adresář Doš           | lé faktury Vydané faktury Sklad Prodej Odk      | rt Manažer Okno Nápověda          |             |
|----------------------------------------------|-------------------------------------------------|-----------------------------------|-------------|
| Číselník firem (Vydané daňové faktury (Ceník | materiálu \Číselník řad odběratelských faktur / |                                   |             |
| 🗸 🛛 K 🗙 Konec 🍸 Filtr 🗙 🔍 I                  | lledej 📀 <u>N</u> áhled F.Číselník řad v        | vstavených faktur 🗸 🗸 🗸           | <b>T</b> •  |
|                                              | C Acce Typ zobra<br>○ všech                     | zení<br>y 💿 aktivní 🗌 neaktivní   |             |
| Řada faktur                                  |                                                 | Účtování pohledávek               |             |
| Číslo řady <b>19</b> Označení řady faktur    | FAKTURY ROKU 2019                               | Účet <b>311000 ···</b> Odběratelé |             |
| Doplňující údaje                             | Poslední doklad                                 | Středisko 0 Finanční účt          | y           |
| Druh faktury (V/P/N) V                       | Poslední dod.list                               |                                   |             |
| Vývoz (A/N) N                                | Poslední faktura 20191                          |                                   |             |
| Cizí měna (A/N) / kód N ····                 | Zaokrouhlení                                    | Kódy volných textů na faktuře     | EET         |
|                                              | Zaokrouhlení Kč (K,P,D,N) K                     | Kód počátek faktura 🛛 🚥           | EET od data |
| Danový doklad z prij. zaloný (A/N)           | Zaokrouhlení měna (K,P,D,N) K                   | konoo faktura                     | Provozovna  |
| Výpočet(CM) Kč od měny (A/N) N               | Zaokroublovat DPH (A/N/K)                       |                                   | 11000200118 |
| Sledovat v jiné jednotce (A/N) N             |                                                 | -                                 |             |
| Dah u iné zeni (N zení 2 kéd zeně) 2 N       | Zaokrouhlovat die druhu uhrady (A/N) N          |                                   |             |
| Dpri v jine zenii (N-neni, /-Kod zeme) / N   | Různé kurzy Kč v položkách faktury (A/N) N      | Aktivní řada faktur (A/N)         | A           |

#### Obrázek 4: Nastavení Zaokrouhlení v číselníku řad odběratelských faktur

| Se Nastavení Účetnictví Adresář Došl     | é faktury Vydané faktu   | y Skla     | d Prodej Odbyt             | Manažer Okno N             | lápověda               |             |            |                      |
|------------------------------------------|--------------------------|------------|----------------------------|----------------------------|------------------------|-------------|------------|----------------------|
| Číselník řad odběratelských faktur       |                          |            |                            |                            |                        |             |            |                      |
| 🗸 <u>O</u> K 🗙 Konec 🍸 Eiltr 🗙 🔍 H       | ledej 🧿 I                | láhled     | F.Číselník řad vystave     | ných faktur                | × 🗄                    | •           |            |                      |
|                                          | • 🔒 🔤                    | Akce 🤇     | Typ zobrazení<br>O všechny | ◉ aktivní 🛛 🔿 ne           | aktivní                |             |            |                      |
| Řada faktur                              |                          |            |                            | Účtování pohledáve         | •k                     |             |            |                      |
| Číslo řady 19 Označení řady faktur       | FAKTURY ROKU 2019        |            |                            | Účet 31100                 | 0 Odběratelé           |             |            |                      |
| Doplňující údaje                         | Poslední doklad          | _          |                            | Středisko 0                |                        |             |            |                      |
| Druh faktury (V/P/N) V                   | Poslední dod.list        |            | 0                          |                            |                        | y           |            |                      |
| Vývoz (A/N) N                            | Poslední faktura         |            | 20191770                   | Zakázka <mark>0</mark>     |                        |             |            |                      |
| Cizí měna (A/N) / kód N ····             | Zaokrouhlení             |            |                            | Kódy volných textů r       | na faktuře             | EET         |            |                      |
|                                          | Zaokrouhlení Kč (K,P,D,) | I)         | N                          | Kód počátek faktura        | a                      | EET od      | data       |                      |
| Danovy doklad z prij. zalohy (A/N)       | Zankrouhlení měna (K.P.) | ) NI       | N                          | 1 41                       |                        | Descent     |            |                      |
| Výpočet(CM) Kč od měny (A/N) N           | Zaalueudelaust DDU (A.A. | <i>w</i> 1 | N                          | Konec raktura              |                        | FIUVUZU     | vria       |                      |
| Sledovat v jiné jednotce (A/N)           | Zaukiounioval DFH (A/N   | (N)<br>    | N                          |                            |                        |             |            |                      |
| Dob u jiné zomi (N noní 2 kéd zomě) 2 N  | Zaokrouhlovat die druhu  | ührady (A  | VNJ A                      |                            |                        |             |            |                      |
| Dpri v jine zemi (rvneni, skod zeme) s r | Různé kurzy Kč v položk  | ich faktu  | iry (A/N) N                | Aktivní řada faktur (      | A/N)                   |             |            | A                    |
|                                          |                          |            |                            |                            |                        |             |            |                      |
| Císlo řady faktury Označení řady         | Účet pohledávk           | a Středis  | ko Druh faktury (V,P,N     | ) Poslední číslo dod.listu | Poslední číslo faktury | Vývoz (A/N) | Zakázka Ci | zí měna (A/N) Zaokro |
| 0                                        | 311000                   | 0          | V                          | 150091                     | 280582                 | N           | 0 N        | К                    |
| 1 reverse charge                         | 378000                   | 0          | V                          | 0                          | 0                      | A           | 0 N        | к                    |
| 5 faktury roku 2005                      | 311000                   | 0          | V                          | 280000                     | 280000                 | N           | 0 N        | P                    |
| 6 faktury roku 2006                      | 311000                   | 0          | V                          | 280000                     | 280000                 | N           | 0 N        | P                    |
| 7 faktury roku 2007                      | 311000                   | 0          | V                          | 280000                     | 280000                 | N           | 0 N        | P                    |
| 8 faktury roku 2008                      | 311000                   | 0          | V                          | 280000                     | 281547                 | N           | 0 N        | P                    |
| 9 faktury 2009                           | 311000                   | 0          | V                          | 290000                     | 291591                 | N           | 0 N        | К                    |
| 10 faktury roku 2010                     | 311000                   | 0          | V                          | 0                          | 211471                 | N           | 0 N        | К                    |
| 11 FAKTURY ROKU 2011                     | 311000                   | 0          | V                          | 20110000                   | 20111675               | N           | 0 N        | К                    |
| 12 FAKTURY ROKU 2012                     | 311000                   | 0          | V                          | 129999                     | 20121957               | N           | 0 N        | К                    |
| 13 FAKTURY ROKU 2013                     | 311000                   | 0          | V                          | 0                          | 20131763               | N           | 0 N        | К                    |
| 14 FAKTURY ROKU 2014                     | 311000                   | 0          | V                          | 0                          | 20141970               | N           | 0 N        | К                    |
| 15 FAKTURY ROKU 2015                     | 311000                   | 0          | V                          | 0                          | 20152045               | N           | 0 N        | К                    |
| 16 FAKTURY ROKU 2016                     | 311000                   | 0          | V                          | 4                          | 20162301               | N           | 0 N        | К                    |
| 17 FAKTURY ROKU 2017                     | 311000                   | 0          | V                          | 20170000                   | 20172329               | N           | 0 N        | К                    |
| 18 FAKTURY ROKU 2018                     | 311000                   | 0          | V                          | 20180000                   | 20182335               | N           | 0 N        | К                    |
| 19 FAKTURY ROKU 2019                     | 311000                   | 0          | V                          | 0                          | 20191770               | N           | 0 N        | N                    |
| 50 Daňové doklady ze záloh               | 750311                   | 0          | Р                          | 280000                     | 280000                 | N           | 0 N        | P                    |
| 60 Daňové doklady ze záloh               | 750311                   | 0          | P                          | 280000                     | 20191339               | N           | 0 N        | ĸ                    |

Obrázek 5: Musíte stát na faktuře, kterou chcete upravit

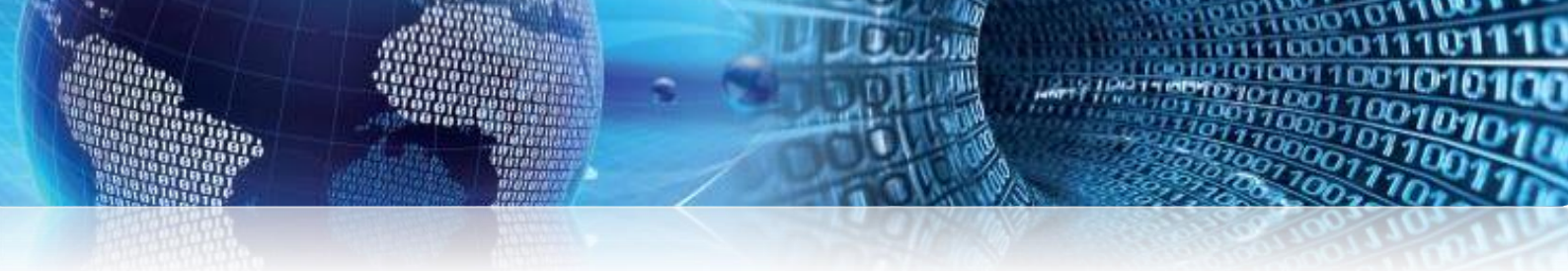

|                                                                                            | - danovy doklad                                          |                     |
|--------------------------------------------------------------------------------------------|----------------------------------------------------------|---------------------|
|                                                                                            | Číslo faktury                                            | 1920191770          |
|                                                                                            | Variabilní symbol                                        | 1920191770          |
| Softbit software s.r.o. software                                                           | Konstantní symbol                                        | 0308                |
| Nad Dubinkou 1634                                                                          |                                                          |                     |
| 516 01 Rychnov nad Kněžnou                                                                 | Odberatel                                                | Ì                   |
| DIČ C727473716                                                                             |                                                          |                     |
| Reg oddíl C, vložka 21081 KS Hradec Králové                                                | Л                                                        |                     |
| Bankovní spojení<br>35-742230227/0100 Komerční banka<br>IBAN CZ38 0100 0000 3507 4223 0227 |                                                          |                     |
| Swift KOMBCZPPXXX                                                                          | Způsob úhrady                                            | přev.přík.          |
| Konečný příjemce                                                                           | Datum vystavení<br>Datum vekutečnění zdepitelného ploční | 24.10.2019          |
|                                                                                            | Datum uskutechem zuamtemeno pinem                        | 24.10.2019          |
|                                                                                            | Décessive                                                | 7.11.2019           |
|                                                                                            | Obiednávka / kupní smlouva                               |                     |
| Označení položky fakturace                                                                 | Cena za MJ Počet MJ Základ DPH %                         | DPH Kč Celkem Kč    |
| Fakturujeme Vám:                                                                           |                                                          |                     |
| por.činnost T.Urban                                                                        | 1,20 23,340 hod 28,01 21                                 | 5,88 33,89          |
| Všeobecné obchodní podmírky na www.softbit.cz                                              |                                                          |                     |
|                                                                                            |                                                          |                     |
| Rekapitulace DPH                                                                           | Zaklad dané Dan Celkem s dani                            | 2 tono zaokrounieni |
|                                                                                            | 20,10  5,90  34,00                                       | 0,09 0,02 0,11      |
| Celková částka určená k fakturaci                                                          |                                                          | 34,00 Kč            |
| Přílohy:                                                                                   | Razítko a podpis:                                        |                     |
| Zakázka:                                                                                   | (IBTT MWW.softbil.cz                                     |                     |
| Vystavil(a): Dana Peremská                                                                 | tel: 494 532 202                                         |                     |
| Telefon: 736 753 735                                                                       | 12 Alter Mate                                            | -                   |

#### FAKTURA - daňový doklad

Obrázek 6: Vzor vydané faktury - zaokrouhlení vstupuje do DPH

#### Zaokrouhlení vydaných faktur nevstupuje do DPH

Pokud nechcete, aby zaokrouhlení vstupovalo do DPH, zadejte v <u>číselníku druhů plateb</u> (záložka Vydané faktury – číselníky – druhy plateb) v celém sloupci *Hotovost* symbol *A a* celý sloupec *Zaokrouhlení* bude *prázdný*.

Zároveň v <u>číselníku řad odběratelských faktur</u> (záložka vydané faktury – číselníky – řady faktur) nastavte *Zaokrouhlení Kč* symbol *K*, *zaokrouhlovat dle druhu úhrady N*.

Pokud v číselníku druhů plateb nevidíte sloupce Hotovost a Zaokrouhlení, návod pro nastavení naleznete na str. 16 tohoto manuálu.

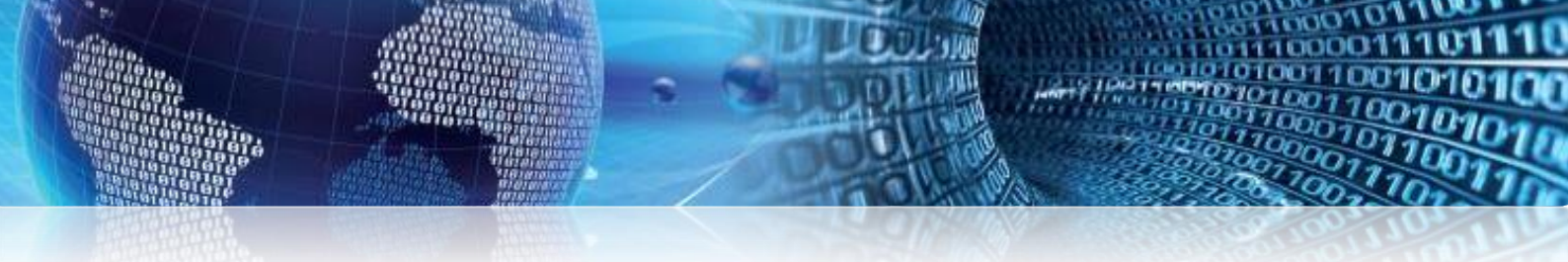

| Vydar | né faktury   | Sklad | F | Prodej | Odbyt                   | Manažer            | Okno    | Nápověda |
|-------|--------------|-------|---|--------|-------------------------|--------------------|---------|----------|
| (     | Číselníky    |       | Þ |        | Řady faktu              | ır                 |         |          |
| (     | Dodací listy | ,     | Þ | A      | Firmy                   |                    |         |          |
| ł     | Kniha faktu  | r     | Þ |        | Druhy pol<br>Sazebník o | ozek faktur<br>Iph |         |          |
| F     | Příkazy k úł | nradě | ۲ |        | Bankovní                | účty               |         |          |
| F     | Rozúčtování  |       | ۲ |        | Kurs koru               |                    |         |          |
| ١     | Výstupy      |       | ۲ |        | Konstantn               | ıí symboly         |         |          |
| 5     | Saldo        |       | ۲ |        | Druhy plat              | teb                |         |          |
| l     | Upomínky     |       | ۲ |        | Číselník vy             | vrovnání pla       | ateb    |          |
| 0     | Opravné po   | ložky |   |        | Volné text              | у                  |         |          |
| 1     | Akce         |       | Þ |        | Jazyků                  |                    |         |          |
|       |              | 6     |   |        | Cizojazyčr              | né texty - již     | se nepo | oužívá   |
|       |              |       |   | -      |                         |                    | 100 N   | U. Hard  |

Obrázek 7: Číselník druhů plateb

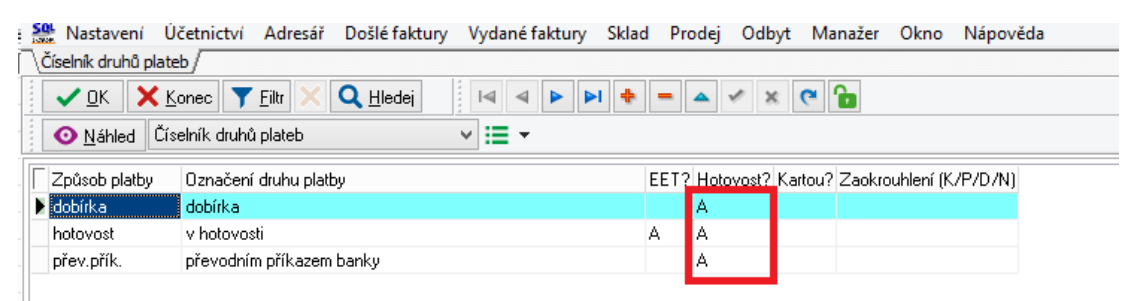

Obrázek 8: Nastavení číselníku druhů plateb

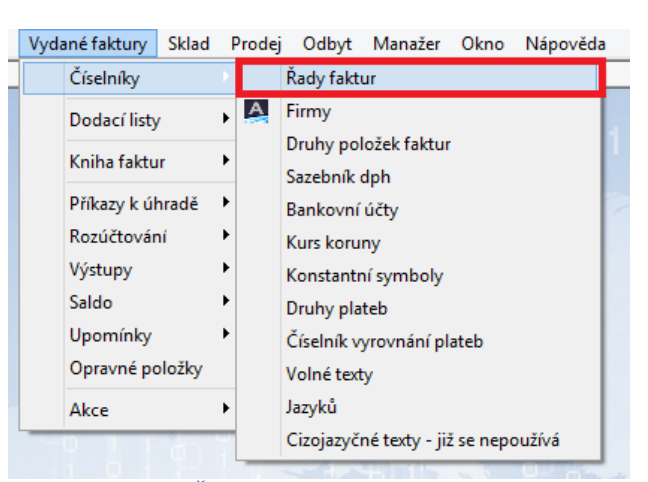

Obrázek 9: Číselník řad odběratelských faktur

| iselnik firem Avydane danove faktury AC              | ník materiálu \Císelník řad odběratelských faktur / |                            |                                        |
|------------------------------------------------------|-----------------------------------------------------|----------------------------|----------------------------------------|
| ✓ <u>O</u> K X Konec Y Filtr X (                     | <u>↓ H</u> ledej <u>⊙ N</u> áhled F.Číse            | elník řad vysta            | vených faktur 🗸 🖌 🕶                    |
|                                                      | C 🔒 🔅 Akce                                          | Typ zobrazení<br>🔿 všechny |                                        |
| Řada faktur                                          |                                                     |                            | Účtování pohledávek                    |
| Číslo řady <b>19</b> Označení řady fak               | IFAKTURY ROKU 2019                                  |                            | Účet 311000 - Odběratelé               |
| Doplňující údaje                                     | Poslední doklad                                     |                            | Středisko 0 Finanční účtv              |
| Druh faktury (V/P/N) V                               | Poslední dod.list                                   | 0                          |                                        |
| Vývoz (A/N)                                          | Poslední faktura                                    | 20191770                   |                                        |
| Cizí měna (A/N) / kód N                              | Zaokrouhlení                                        |                            | Kódy volných textů na faktuře          |
|                                                      | Zaokrouhlení Kč (K,P,D,N)                           | K                          | Kód počátek faktura \cdots EET od data |
| Janový doklad z prij.zaloný (A/N)                    | Zaokrouhlení měna (K,P,D,N)                         | K                          | kanaa faktura                          |
| /ýpočet(CM) Kč od měny (A/N) N                       | Zaokroublovat DPH (A/N/K)                           | N                          |                                        |
| iledovat v jiné jednotce (A/N)                       |                                                     |                            |                                        |
| Delta v Balé energi (N. anará O. la ést energi) O. N | Zaokrouniovat die drunu unrady (A/N)                | м                          |                                        |
| Upn v jine zemi (N-neni,?-kód země) ? N              | Různé kurzy Kč v položkách faktury (A/N)            | N                          | Aktivní řada faktur (A/N)              |

Obrázek 10: Nastavení zaokrouhlení v číselníku řad odběratelských faktur

|                                                                                                    | Čislo faktury                                           | 1920191770               |
|----------------------------------------------------------------------------------------------------|---------------------------------------------------------|--------------------------|
| ) U+I ()                                                                                                    | Variabilní symbol                                       | 1920191770               |
| Softbit software s.r.o.                                                                                                    | Konstantní symbol                                       | 0308                     |
| Nad Dubinkou         1634           516 01 Rychnov nad Kněžnou         IČ           IČ         27473716           DIČ         CZ27473716           Reg         oddíl C, vložka 21081 KS Hradec Králové | Odběratel                                               |                          |
| Bankovní spojení<br>35-742230227/0100 Komerční banka<br>IBAN CZ38 0100 0000 3507 4223 0227                                                                                                    | ič Dič                                                  |                          |
|                                                                                                    | 2pusob unrady                                           | prev.prik.               |
| Konečný přijemce                                                                                                    | Datum vystavem<br>Datum uskutečnění zdanitelného plnění | 23.10.2019               |
|                                                                                                    | Datum splatnosti                                        | 6 11 2019                |
|                                                                                                    | Přegrava                                                | 0.11.2013                |
|                                                                                                    | Objednávka / kupní smlouva                              |                          |
| značení položky fakturace                                                                                                    | Cena za MJ Počet MJ Základ DPH                          | % DPH Kč Celkem I<br>DPH |
| akturujeme Vám:                                                                                                    |                                                         |                          |
| r.činnost T.Urban                                                                                                    | 25.34 1,200 hod 30,41                                   | 21 6,39 36,              |
| eobecné obchodní podmírky na www.sofbit.cz                                                                                                    |                                                         |                          |
| Rekapitulace DPH Zák                                                                                                    | lad daně Daň Celkem s da                                | ni                       |
| základní sazba 21 %                                                                                                    | 30,41 6,39 36,8                                         | 30                       |
| Celková částka určená k fakturaci po zaokrouhlení 0,20                                                                                                    |                                                         | 37,00 Kč                 |
| Přílohy:                                                                                                    | Pazitko a podoje:                                       |                          |
| Zakázka:                                                                                                    |                                                         |                          |
|                                                                                                    | FORT A WWW. Shine                                       |                          |
| /ystavil(a): Simona Urbanová                                                                                                    |                                                         |                          |
| /ystavil(a): Simona Urbanová<br>Felefon: 736 753 733                                                                                                    | 10-46 612 10-                                           |                          |
| /ystavil(a): Simona Urbanová<br>Felefon: 736 753 733<br>a-mail: simona.urbanova@softbt.cz                                                                                                    | ALL ALL STORE                                           |                          |

Obrázek 11: Vzor vydané faktury - zaokrouhlení nevstupuje do DPH

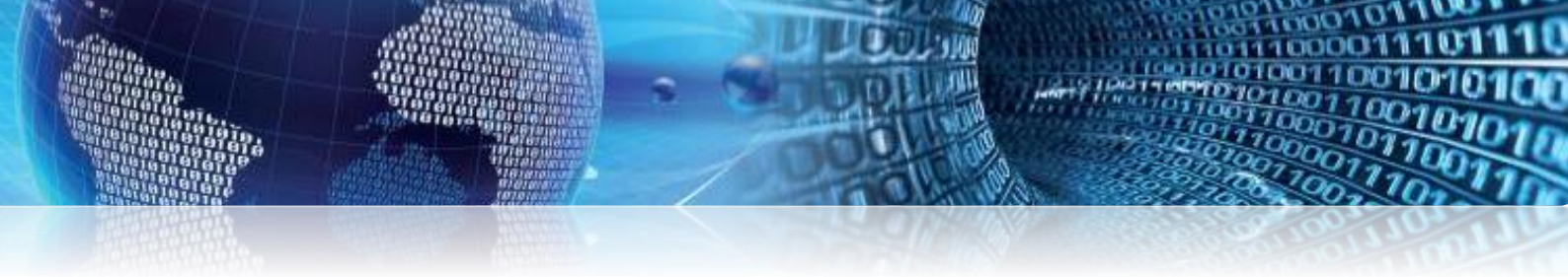

#### Vydané faktury bez zaokrouhlení

Pokud nechcete zaokrouhlovat, nastavte v <u>číselníku druhů plateb</u> (záložka Vydané faktury – číselníky – druhy plateb) ve sloupci *Hotovost* pouze u řádku *hotovost A* a v <u>číselníku řad</u> <u>odběratelských faktur</u> (záložka vydané faktury – číselníky – řady faktur) nastavte u zaokrouhlení Kč symbol N, zaokrouhlovat dle druhu úhrady symbol N.

Pokud v číselníku druhů plateb nevidíte sloupce Hotovost a Zaokrouhlení, návod pro nastavení naleznete na str. 16 tohoto manuálu.

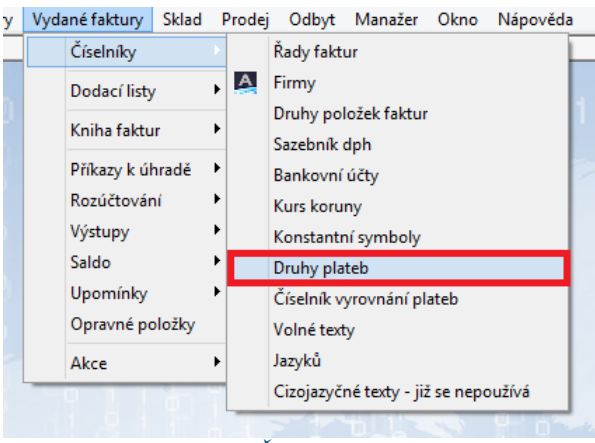

Obrázek 12: Číselník druhů plateb

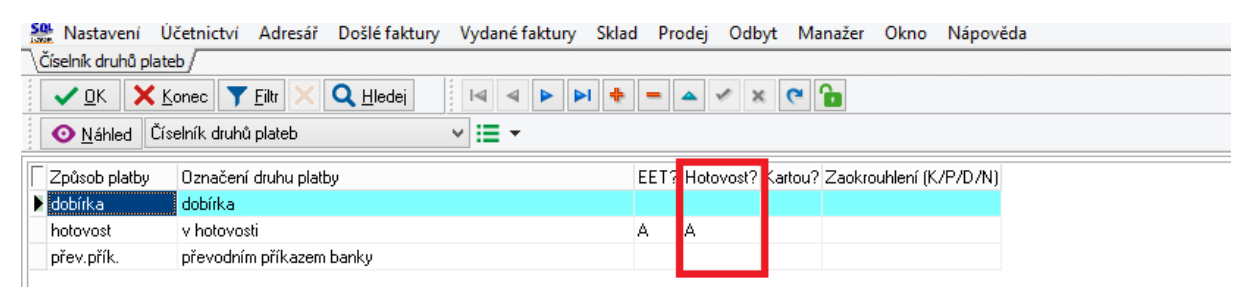

Obrázek 13: Nastavení číselníku druhů plateb

| Vyda | ané faktury  | Sklad | Prod | ej | Odbyt                   | Manažer            | Okno      | Nápověda |  |
|------|--------------|-------|------|----|-------------------------|--------------------|-----------|----------|--|
|      | Číselníky    |       |      | Ĥ  | Řady fakti              | ur                 |           |          |  |
|      | Dodací listy |       | •    | F  | Firmy                   |                    |           |          |  |
|      | Kniha faktu  | r     | Þ    | 5  | Druhy pol<br>Sazebník ( | ožek faktur<br>dph |           |          |  |
|      | Příkazy k úł | nradě | •    | E  | Bankovní                | účty               |           |          |  |
|      | Rozúčtovár   | ú     | •    | ŀ  | Kurs koru               | ny                 |           |          |  |
|      | Výstupy      |       | •    | ŀ  | Konstantr               | ní symboly         |           |          |  |
|      | Saldo        |       | •    | 1  | Druhy pla               | teb                |           |          |  |
|      | Upomínky     |       | •    | ¢  | Číselník v              | yrovnání pl        | ateb      |          |  |
|      | Opravné po   | ložky |      | ١  | Volné text              | у                  |           |          |  |
|      | Akce         |       | •    | J  | lazyků                  |                    |           |          |  |
| _    | 0 1 1        | ġ.    |      | 0  | Cizojazyčı              | né texty - jiż     | ž se nepo | oužívá   |  |
|      |              |       |      |    |                         |                    |           |          |  |

Obrázek 14: Číselník řad odběratelských faktur

| ✓ <u>O</u> K X Konec Y Filtr X                                 | Q <u>H</u> lede   | i 💿 <u>N</u> áhl                                                  | ed F.Číselník řad vystav     | ených faktur                        |                                   | ~ :         | •                  |   |
|----------------------------------------------------------------|-------------------|-------------------------------------------------------------------|------------------------------|-------------------------------------|-----------------------------------|-------------|--------------------|---|
|                                                                | × ୯               | B 🔅 A                                                             | kce Typ zobrazení<br>Všechny | <ul> <li>aktivní</li> </ul>         | 🔿 neaktivní                       |             |                    |   |
| Řada faktur<br>Číslo řady <b>19</b> Označení řady              | faktur <b>FAI</b> | TURY ROKU 2019                                                    |                              | Účtování p<br>Účet                  | ohledávek<br><b>311000</b> 0      | dběratelé   |                    |   |
| Doplňující údaje<br>Druh faktury (V/P/N)<br>Vývoz (A/N)        | V Po<br>N Po      | vslední doklad<br>vslední dod.list<br>oslední faktura             | 0<br>20191770                | Středisko<br>Zakázka <mark>O</mark> | 0 F                               | nanční účty |                    |   |
| Cizí měna (A/N) / kód N<br>Daňový doklad z přij.zálohy (A/N)   | n Za              | aokrouhlení<br>aokrouhlení Kč (K,P,D,N)                           | N                            | – Kódy volnýc<br>Kód počáte         | ch textů na faktuře<br>ek faktura | •••         | EET<br>EET od data |   |
| Výpočet(CM) Kč od měny (A/N)<br>Sledovat v jiné jednotce (A/N) | N Za              | okrouhlení měna (K,P,D,N)<br>okrouhlovat DPH (A/N/K)              | N                            | kone                                | ec faktura                        | •••         | Provozovna         |   |
| Dph v jiné zemi (N-není,?-kód země) ?                          |                   | iokrouhlovat dle druhu úhrady (<br>úzné kurzy Kč v položkách fakt | A/N) N<br>ury (A/N) N        | Aktivní řad                         | a faktur (A/N)                    |             |                    | A |

Obrázek 15: Nastavení zaokrouhlení v číselníku odběratelských faktur

| Dodavatel (NFT                              | Čislo faktury                                                                                                    | 1920191770                              |
|---------------------------------------------|----------------------------------------------------------------------------------------------------|-----------------------------------------|
| )0+1                                        | Variabilní symbol                                                                                                    | 1920191770                              |
| Softbit software s.r.o.                     | Konstantoi symbol                                                                                                    | 0308                                    |
| Nad Dubinkou 1634                           |                                                                                                    |                                         |
| 516 01 Rychnov nad Kněžnou                  | Odběratel                                                                                                    |                                         |
| IČ 27473716                                 |                                                                                                    |                                         |
| DIČ CZ27473716                              |                                                                                                    |                                         |
| Reg oddíl C, vložka 21081 KS Hradec Králové |                                                                                                    |                                         |
| Bankovní spojení                            |                                                                                                    |                                         |
| 35-742230227/0100 Komerční banka            | IČ                                                                                                    | DIČ                                     |
| IBAN CZ38 0100 0000 3507 4223 0227          |                                                                                                    |                                         |
| Swift KOMBCZPPXXX                           | ZZOMSR Způsob úhrady                                                                                                    | přev.přík.                              |
| Konečný příjemce                            | Datum vystavení                                                                                                    | 23.10.2019                              |
|                                             | Datum uskutečnění zdanitelného p                                                                                                    | Inění 23.10.2019                        |
|                                             | Datum splatnosti                                                                                                    | 6.11.2019                               |
|                                             | Přeprava                                                                                                    |                                         |
|                                             | Objednávka / kupní smlouva                                                                                                    |                                         |
| Dznačení položky fakturace                  | Cena za MJ Počet MJ Zákla                                                                                                    | d DPH <sup>%</sup> DPH Kč Celkem<br>DPH |
| akturujeme Vám:                             |                                                                                                    |                                         |
| or.činnost T.Urban                          | 37,60 1,210 hod                                                                                                    | 45,50 21 9,56 55                        |
| · · · · · · · · · · · · · · · · · · ·       |                                                                                                    |                                         |
| seobecne obchodni podmirky na www.sofbit.cz |                                                                                                    |                                         |
| Rekapitulace                                | DPH Základ daně Daň Celken                                                                                                    | n s daní Ztoho zaokrouhlení             |
| základní sazba                              | 21 % 45,50 9,56                                                                                                    | 55,06 0,00 0,00 0,00                    |
| Celková částka určená k fakturaci           |                                                                                                    | 55,06 Kč                                |
| Přílohy:                                    | Bazítko a podpis:                                                                                                    |                                         |
| Zakázka:                                    |                                                                                                    |                                         |
| Vystavil(a): Simon a Urban ová              | COLUMN AND AND AND AND AND AND AND AND AND AN                                                                                                    |                                         |
| Telefon: 736 753 733                        | HE- WEED IN CONTRACTOR                                                                                                    |                                         |
|                                             | Tot populate East                                                                                                    |                                         |
| e-mail: simona.urbanova@softbt.cz           | COMPACT OF COMPACT OF COMPACT. OF COMPACT OF COMPACT OF COMPACT OF COMPACT OF COMPACT OF COMPACT OF COMPACT. OF COMPACT OF COMPACT OF COMPACT OF COMPACT OF COMPACT. OF COMPACT OF COMPACT OF COMPACT OF COMPACT. OF COMPACT OF COMPACT OF COMPACT OF COMPACT. OF COMPACT OF COMPACT OF COMPACT OF COMPACT. OF COMPACT OF COMPACT OF COMPACT. OF COMPACT OF COMPACT OF COMPACT. OF COMPACT OF COMPACT OF COMPACT. OF COMPACT OF COMPACT. OF COMPACT OF COMPACT OF COMPACT. OF COMPACT OF COMPACT. OF COMPACT OF COMPACT. OF COMPACT OF COMPACT. OF COMPACT OF COMPACT. OF COMPACT OF COMPACT. OF COMPACT OF COMPACT. OF COMPACT OF COMPACT. OF COMPACT OF COMPACT. OF COMPACT OF COMPACT. OF COMPACT. OF COMPACT OF COMPACT. OF COMPACT. OF COMPACT. OF COMPACT. OF COMPACT. OF COMPACT. OF COMPACT. OF COMPACT. OF COMP |                                         |

#### FAKTURA - daňový doklad

Obrázek 16: Vzor vydané faktury bez zaokrouhlení

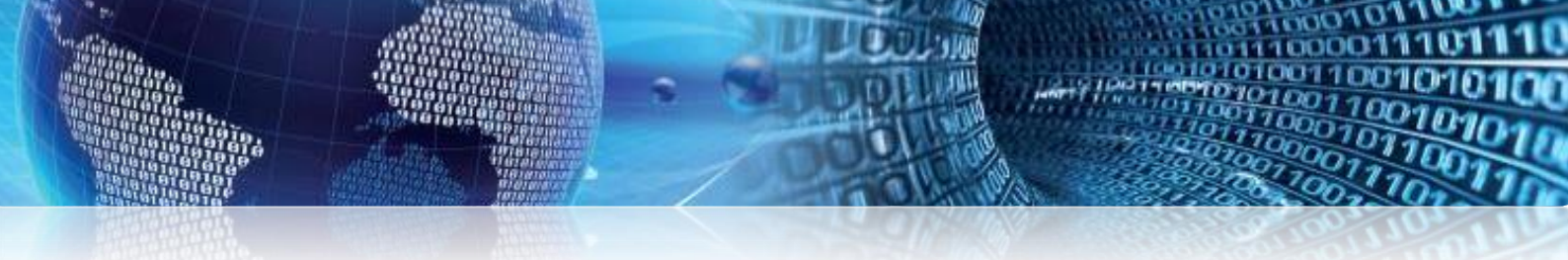

#### Zaokrouhlení dle druhu úhrady

Pokud v číselníku druhů plateb (záložka Vydané faktury – číselníky – druhy plateb) nastavíte:

- řádek <u>dobírka</u> sloupec *hotovost prázdno* nebo N a ve sloupec *zaokrouhlení K*, bude v případě dobírky DPH zdaněno
- 2. řádek <u>hotovost</u> sloupec *hotovost A*, *zaokrouhlení K*, hotovost se bude zaokrouhlovat na celé Kč a zdanění se nedělá
- **3.** řádek <u>přev. přík.</u> sloupec *hotovost prázdný, zaokrouhlení N*, nebude docházet k zaokrouhlení.

Zároveň nastavte v <u>číselníku řad odběratelských faktur</u> (záložka vydané faktury – číselníky – řady faktur) *zaokrouhlení Kč* symbol *N*, *zaokrouhlovat dle druhu úhrady A*.

Pokud v číselníku druhů plateb nevidíte sloupce Hotovost a Zaokrouhlení, návod pro nastavení naleznete na str. 16 tohoto manuálu.

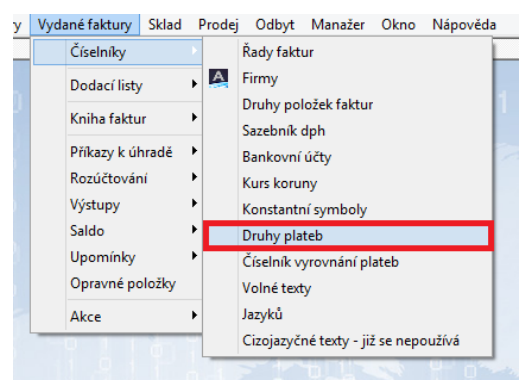

Obrázek 17: Číselník druhů plateb

| Stavení Účet 🕄          | nictví Adresář Došlé fakt             | ury Vydané faktury        | Sklad Pr       | odej Odb       | yt Man                                  | ažer   | Okno      | Nápově   |
|-------------------------|---------------------------------------|---------------------------|----------------|----------------|-----------------------------------------|--------|-----------|----------|
| \Číselník firem (Vydané | é daňové faktury ∬Ceník materia       | ilu (Číselník řad odběrat | telských faktu | ir ∖Číselník o | druhů plate                             | eb/    |           |          |
| ✓ <u>0</u> K X Kone     | ec 🍸 <u>F</u> iltr 🗙 🔍 <u>H</u> ledej |                           | 4 + -          | ▲ 🗸 X          | <b>۲</b>                                | 2      |           |          |
| O Náhled Číseln         | ík druhů plateb                       | ✓ I≡ ▼                    |                |                |                                         |        |           |          |
| Způsob platby 0         | značení druhu platby                  |                           | EET?           | Hotovost?      | Kartou 2                                | Zaokro | uhlení (K | ./P/D/N) |
| 🕨 dobírka 🛛 🛛 do        | obírka                                |                           |                |                | ł                                       | <      |           |          |
| hotovost v              | hotovosti                             |                           | A              | A              | t i i i i i i i i i i i i i i i i i i i | <      |           |          |
| přev.přík. př           | evodním příkazem banky                |                           |                |                | 1                                       | 4      |           |          |

Obrázek 18: Nastavení číselníku druhů plateb

| Vyda | ané faktury  | Sklad  | ł | Prodej | Odbyt                 | Manažer             | Okno      | Nápověda | 3 |
|------|--------------|--------|---|--------|-----------------------|---------------------|-----------|----------|---|
|      | Číselníky    |        |   |        | Řady fakt             | ur                  |           |          |   |
|      | Dodací listy | /      | Þ | A      | Firmy                 |                     |           |          |   |
|      | Kniha faktu  | ır     | Þ |        | Druhy pol<br>Sazebník | ložek faktur<br>dph |           |          | Ľ |
|      | Příkazy k úl | hradě  | ł |        | Bankovní              | účty                |           |          | 2 |
|      | Rozúčtovár   | ní     | ľ |        | Kurs koru             | ny                  |           |          |   |
|      | Saldo        |        | ÷ |        | Konstantr             | ií symboly          |           |          |   |
|      | Upomínky     |        | Þ |        | Číselník v            | teb<br>yrovnání pl  | ateb      |          |   |
|      | Opravné po   | oložky |   |        | Volné text            | у                   |           |          |   |
|      | Akce         |        | ۲ |        | Jazyků                |                     |           |          |   |
| _    | 011          | 6      | 1 |        | Cizojazyči            | né texty - jiż      | i se nepo | bužívá   |   |

Obrázek 19: Číselník řad odběratelských faktur

| 👷 Nastavení Účetnictví Adresář Doš<br>Číselník firem (Vydané daňové faktury (Ceník                       | lé faktury Vydané faktury Sklad Pro<br>materiálu Číselník řad odběratelských faktur | dej Odbyt                                               | Manažer O                           | kno Nápo                                   | ověda   |                    |   |
|----------------------------------------------------------------------------------------------------|-------------------------------------------------------------------------------------|---------------------------------------------------------|-------------------------------------|--------------------------------------------|---------|--------------------|---|
| ✓ QK         X Konec         Y Eiltr         < Q I           I         ►         ►         ▲         ✓ X | tledej O <u>N</u> áhled F.Čís<br><b>C</b> 6 Akce                                    | _/<br>selník řad vystav<br>— Typ zobrazení<br>— Všechny | vených faktur                       | () ne                                      | aktivní | ✓ III ▼            |   |
| Řada faktur<br>Číslo řady <b>19</b> Označení řady faktur                                                 | FAKTURY ROKU 2019                                                                   |                                                         | Účtování po<br>Účet                 | ohledávek<br><b>311000</b>                 | Odbi    | ěratelé            |   |
| Doplňující údaje<br>Druh faktury (V/P/N) V<br>Vývoz (A/N) N                                              | Poslední doklad<br>Poslední dod.list<br>Poslední faktura                            | 0<br>20191770                                           | Středisko<br>Zakázka <mark>0</mark> | 0                                          | Finar   | inční účty         |   |
| Cizí měna (A/N) / kód N ····<br>Daňový doklad z přij.zálohy (A/N) N                                      | Zaokrouhlení<br>Zaokrouhlení Kč (K,P,D,N)<br>Zaokrouhlení měna (K,P,D,N)            | N                                                       | – Kódy volnýc<br>Kód počáte<br>kone | ch textů na fa<br>ek faktura<br>ec faktura | aktuře  | EET<br>EET od data |   |
| Výpočet(CM) Kč od měny (A/N) N<br>Sledovat v jiné jednotce (A/N) N                                       | Zaokrouhlovat DPH (A/N/K)<br>Zaokrouhlovat dle druhu úhrady (A/N)                   | N<br>A                                                  | Kone                                |                                            |         |                    |   |
| Upn v jine zemi (N-neni, ?-Kod zeme) ? N                                                                 | Různé kurzy Kč v položkách faktury (A/N)                                            | Ν                                                       | Aktivní řada                        | a faktur (A/N                              | )       |                    | A |

Obrázek 20: Nastavení zaokrouhlení v číselníku řad odběratelských faktur

| FAKTURA -                                     | uanovy doklad                                     |                     |
|-----------------------------------------------|---------------------------------------------------|---------------------|
|                                               | Číslo faktury                                     | 1920191770          |
|                                               | Variabilní symbol                                 | 1920191770          |
| Softbit software s.r.o.                       | Konstantní symbol                                 | 0308                |
| Nad Dubinkou 1634                             | Cantan                                            |                     |
| 516 01 Rychnov nad Kneznou                    | Odberatel                                         | )                   |
| DIČ CZ27473716                                |                                                   |                     |
| Reg oddíl C, vložka 21081 KS Hradec Králové   | 기                                                 |                     |
| Bankovní spojení                              |                                                   |                     |
| 35-742230227/0100 Komerční banka              | LČ DIČ                                            | J                   |
| Swift KOMBCZPPXXX                             | Zoůsob úhrady                                     | přev přík           |
| Konečný přilemce                              | Datum vystavení                                   | 23.10.2019          |
|                                               | Datum uskutečnění zdanitelného plnění             | 23.10.2019          |
|                                               | Datum splatnosti                                  | 6.11.2019           |
|                                               | Přeprava                                          |                     |
| L                                             | Objednávka / kupní smlouva                        |                     |
| Označení položky fakturace                    | Cena za MJ Počet MJ Základ DPH <sup>9</sup><br>DF | DPH Kč Celkem Kč    |
| Fakturujeme Vám:                              |                                                   |                     |
| nor činnost T. Urban                          | 37 60 1 210 bod 45 50 2                           | 0.56 55.06          |
|                                               | 37,00 1,210100 43,30 2                            | 3,50 55,00          |
| Všeobecné obchodní podmínky na www.softbit.cz |                                                   |                     |
| Data situlaan DDU 7                           |                                                   | Z tobo zaolroublaní |
| základní sazba 21 %                           | 45.50 9.56 55.06                                  |                     |
|                                               | 45,50 5,50 55,00                                  |                     |
| Celková částka určená k fakturaci             |                                                   | 55,06 KC            |
| Přílohy:                                      | Razítko a podpis:                                 |                     |
| Zakázka:                                      | VWW.softbild                                      | 22                  |
| Vystavil(a): Dana Peremská                    | tel.: 494 5:12 12<br>C 274737                     | 16                  |
| Obrázek 21. Vzor vydané faktury zac           | krouhlení dle druhu úhrady – r                    | ňev nřík            |

#### FAKTURA - daňový doklad

FAKTURA - daňový doklad Dodavatel 1920191770 Čislo faktury 1920191770 Variabilní symbol Softbit software s.r.o. Konstantní symbol 0308 Nad Dubinkou 1634 Odběratel 516 01 Rychnov nad Kněžnou IČ 27473716 DIČ CZ27473716 Reg oddíl C, vložka 21081 KS Hradec Králové Bankovní spojen 35-742230227/0100 Komerční banka ıč DIČ IBAN CZ38 0100 0000 3507 4223 0227 Swift KOMBCZPPXXX Způsob úhrady dobírka Datum vystavení 23.10.2019 Konečný přijemce Datum uskutečnění zdanitelného plnění 23.10.2019 Datum splatnosti 6.11.2019 Přeprava Objednávka / kupní smlouva Označení položky fakturace Cena za MJ Počet MJ Základ DPH % DPH Kč Celkem K Fakturujeme Vám: por.činnost T.Urban 35,26 1,210 hod 42,66 21 8,96 51,62 Všeobecné obchodní podmínky na www.sofibit.cz Rekapitulace DPH Daň Celkern s daní Ztoho zaokrouhlení Základ daně 52,00 0,31 0,07 0,38 42,97 základní sazba 21 % 9,03 Celková částka určená k fakturaci 52,00 Kč Phlohy: Razitko a podpis:

100

100001

Zakázka:

Obrázek 22: Vzor vydané faktury zaokrouhlení dle druhu úhrady – dobírka

FAKTURA - daňový doklad

|                                                                                                    | Čislo faktu               | iry                        | 1            | 192019  | 91770    |
|----------------------------------------------------------------------------------------------------|---------------------------|----------------------------|--------------|---------|----------|
| )0+1000                                                                                                    | Variabilní sy             | mbol                       |              | 192     | 0191770  |
| Softbit software s.r.o.                                                                                                    | Konstantní s              | ymbol                      |              |         | 0308     |
| Nad Dubinkou 1634<br>516 01 Rychnov nad Kněžnou<br>IČ 27473716<br>DIČ CZ27473716<br>Reg oddii C, vložka 21081 KS Hradec Králově | Odběratel                 |                            |              |         |          |
| Bankovní spojení<br>35.742230227/0100 Komerční banka<br>IBAN CZ38 0100 0000 3507 4223 0227<br>Swift KOMBCZPPXXX                 |                           | dv                         | DIČ          | hotov   | ost      |
| Konečný přijemce                                                                                                    | Datum vysta<br>Datum usku | ivení<br>tečnění zdaniteli | tého pinění  | 23.10.2 | 2019     |
|                                                                                                    | Datum spla                | tnosti                     |              | 6.11.20 | 019      |
|                                                                                                    | Přeprava<br>Objednávka    | / kupní smlouva            | 1            |         |          |
| Označení položky fakturace                                                                                                    | Cena za MJ                | Počet MJ                   | Základ DPH % | DPH KČ  | Celkem K |
| F <b>akturujeme Vám:</b><br>or.činnost T. Urban<br>'šeobecné obchodní podmírky na www.soľbit.cz                                 | 25,63                     | 1,120 hod                  | 28,71 21     | 6.03    | 34,7     |
| Rekapitulace DPH                                                                                                    | Základ daně               | Daň C                      | elkem s dani |         |          |
| základní sazba 21 %                                                                                                    | 28,71                     | 6,03                       | 34,74        |         |          |
| Celková částka určená k fakturaci po zaokrouhlení 0                                                                             | ),26                      |                            |              | 35,00   | Kč       |
| Přílohy:                                                                                                    | Razitko                   | a podpis:                  |              |         |          |
| Vystavil(a): Simona Urbanová                                                                                                    | GIT                       | A Walter                   |              |         |          |

Obrázek 23: Vzor vydané faktury zaokrouhlení dle druhu úhrady – hotovost

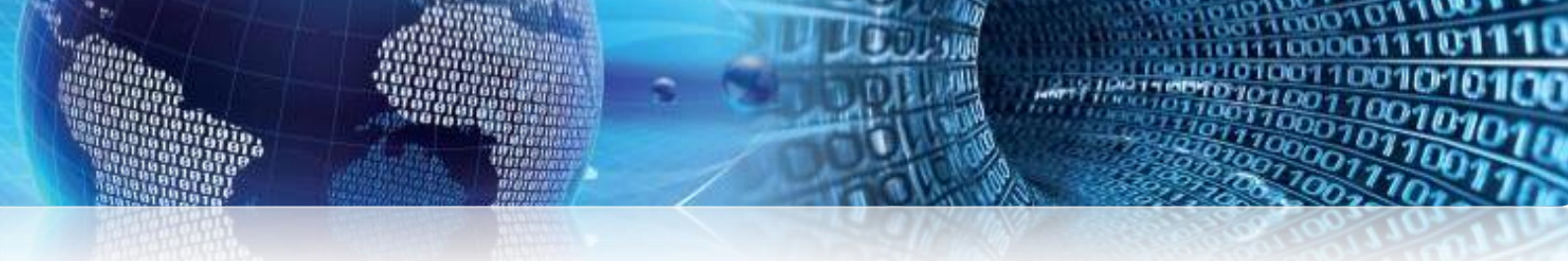

#### Fungování přepínače hotovost

Přepínačem hotovost ANO NE řešíme, zda se DPH bude zdaňovat nebo ne.

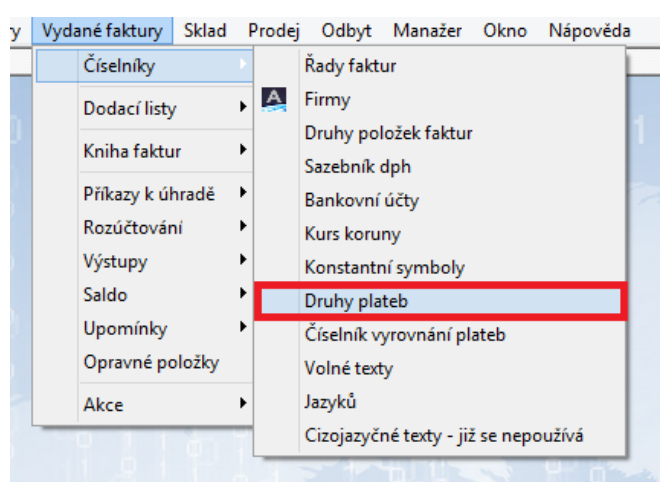

Obrázek 24: Číselník druhů plateb

| See Nastavení       | Účetnictví Adres      | ář Došlé faktury     | Vydané faktury       | Sklad F     | rodej O     | dbyt Manaže       | r Okno      | Nápověda |
|---------------------|-----------------------|----------------------|----------------------|-------------|-------------|-------------------|-------------|----------|
| \Číselník firem (Vy | dané daňové faktur    | y /Ceník materiálu / | Číselník řad odběrat | elských fak | tur∖Číselni | ík druhů plateb / |             |          |
| ✓ <u>о</u> к ×      | Konec 🝸 <u>F</u> iltr | K Q <u>H</u> ledej   |                      | - +         | ▲ ✓         | * 😋 🔓             |             |          |
| <u> </u>            | íselník druhů plateb  |                      | × ≔ ▼                |             |             |                   |             |          |
| Způsob platby       | Označení druhu        | olatby               |                      | EE1         | ? Hotovos   | t? Kartou? Zaok   | rouhlení (K | (/P/D/N) |
| 🕨 dobírka           | dobírka               |                      |                      |             | A           | K                 |             |          |
| hotovost            | v hotovosti           |                      |                      | A           | A           | K                 |             |          |
| přev.přík.          | převodním příka       | zem banky            |                      |             |             | N                 |             |          |

Obrázek 25: Nastavení číselníku druhů plateb

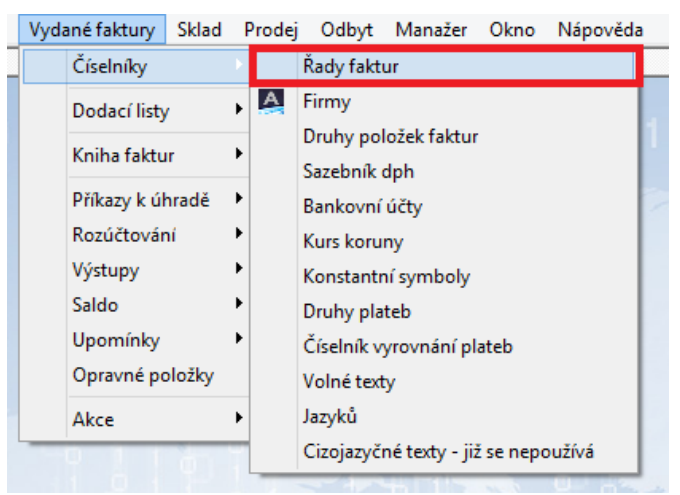

Obrázek 26: Číselník řad odběratelských faktur

| Stavení Účetnictví Adresář Doši 🕄              | é faktury Vydané faktury S         | klad Prodej Odbyt          | Manažer C              | )kno Nápo       | ověda   |            |              |   |
|------------------------------------------------|------------------------------------|----------------------------|------------------------|-----------------|---------|------------|--------------|---|
| Císelník firem (Vydané daňové faktury (Ceník i | materiálu ∖Číselník řad odběratels | kých faktur /              |                        |                 |         |            |              |   |
| 🗸 <u>D</u> K 🗙 Konec 🍸 Eiltr 🗙 🔍 E             | lledej 📀 <u>N</u> á                | hled F.Číselník řad vystav | ených faktur           |                 |         | ~          | i <b>=</b> - |   |
|                                                | * 🔒 🔅                              | Akce                       | 🖲 aktivní              | () nea          | aktivní |            |              |   |
| Řada faktur                                    |                                    |                            | Účtování p             | ohledávek       |         |            |              |   |
| Číslo řady <b>19</b> Označení řady faktur      | FAKTURY ROKU 2019                  |                            | Účet                   | <b>311000</b>   | 0       | dběratelé  |              |   |
| Doplňující údaje                               | Poslední doklad                    |                            | Středisko              | 0               | Fi      | hanční účt | tu           |   |
| Druh faktury (V/P/N) V                         | Poslední dod.list                  | 0                          |                        |                 |         |            | v            |   |
| Vývoz (A/N)                                    | Poslední faktura                   | 20191770                   | Zakazka <mark>l</mark> | J               | •••     |            |              |   |
| Cizí měna (A/N) / kód N ····                   | Zaokrouhlení                       |                            | – Kódy volný           | ich textů na fa | ktuře   |            | EET          |   |
|                                                | Zaokrouhlení Kč (K,P,D,N)          | N                          | Kód počát              | ek faktura      |         |            | EET od data  |   |
| Danový doklad z prij. zaloný (A/N)             | Zaokrouhlení měna (K.P.D.N)        | N                          | l                      | 6-146-0         |         |            | Provozoumo   |   |
| Výpočet(CM) Kč od měny (A/N) N                 | Zookroubloust DPH (A/M/K)          | N                          | KOR                    |                 |         |            | FIOVOZOVNA   |   |
| Sledovat v jiné jednotce (A/N)                 |                                    |                            |                        |                 |         |            |              |   |
|                                                | Zaokrouhlovat die druhu úhrady     | y (A/N) A                  |                        |                 |         |            |              |   |
| Upn v jine zemi (N-neni, ?-kod zeme) ? N       | Různé kurzy Kč v položkách fa      | ktury (A/N) N              | Aktivní řad            | la faktur (A/N  | )       |            |              | A |

Obrázek 27: Nastavení zaokrouhlení v číselníku řad odběratelských faktur

|                                                                                                    | anory aonaa                         |               |
|----------------------------------------------------------------------------------------------------|-------------------------------------|---------------|
|                                                                                                    | Čislo faktury                       | 1920191770    |
|                                                                                                    | Variabilní symbol                   | 1920191770    |
| Softbit software s.r.o. software                                                                                               | Konstantní symbol                   | 0308          |
| Nad Dubinkou 1634<br>516 01 Rychnov nad Kněžnou<br>IČ 27473716<br>DIČ CZ27473716<br>Reg oddí C. vložka 21081 KS Pradec Krákové | Odběratel                           |               |
| Bankovní spojení<br>35.742230227/0100 Komerční banka<br>IBAN CZ38 0100 0000 3507 4223 0227                                     | ić Dić                              |               |
| Swit KOMBCZPPXXX SPERIOR                                                                                                    | Způsob úhrady                       | dobirka       |
| Konečný přijemce                                                                                                    | Datum vystavení<br>Datum vystavení  | 23.10.2019    |
|                                                                                                    | Datum uskutechen zoanten eno prient | 23.10.2019    |
|                                                                                                    | Datum splatnose                     | 6.11.2019     |
|                                                                                                    | Objednávka / kupní smlouva          |               |
| Označení položky fakturace                                                                                                    | Cena za MJ Počet MJ Základ DPH %    | DPH Kč Celkem |
| Fakturujeme Vam:<br>or,činnost T.Urban<br>šeobecné obchodní podmírky na www.sofbit.cz                                          | 35.24 1.210 hod 42.64 21            | 8.95 51.      |
| Rekapitulace DPH Zák                                                                                                    | ad dané Daň Celkem s dani           |               |
| základní sazba 21 %                                                                                                    | 42,64 8,95 51,59                    |               |
| Celková částka určená k fakturaci po zaokrouhlení 0,41                                                                         |                                     | 52,00 Kč      |
| Philohy:<br>Zakázka:<br>Vystavil(a): Simona Urbanová<br>Telefon: 736 753 733<br>e.m.ail: simona urbanova@softbt.cz             | Razitko a podpis:                   |               |

#### d م ادا م d

#### Nastavení jednotlivých faktur

Způsob zaokrouhlení lze nastavit i pro určitou fakturu samostatně. Jedná se o případy, kdy máte standardně nastaveno zaokrouhlování na celé koruny, a jedna firma si přeje fakturu nezaokrouhlenou. Ve *vydaných fakturách*, stojíte na faktuře, kterou chcete upravit, záložka *Ostatní*.

| Cóselnik firem) Vydané daňové faktury (Cenik materiálu (Číselnik řad odběratelských faktur)         ✓ QK       ★ Konec       ▼ Elitr       X Q Hledei       I 4 4 ▶ ▶ ▶ ● ● ● ● ● ● ● ● ● ● ● ● ● ● ●                                                                                                    | <u></u> |
|----------------------------------------------------------------------------------------------------|---------|
| ✓ QK       ★ Konec       ▼ Elltr       X       Q       Hedei       H       H | 11      |
| ⊙ Náhled Faktura Softbit ✓ Ξ ▼ ♦ Akce ✓ Zaúčtování Uprzezné Opeu/krzezné                                                                                                    |         |
|                                                                                                    |         |
| Faktura Volné popisy Ostatní EET Rozpad DPH                                                                                                    |         |
| Číslo řady faktury Způsoby úhrady Objednávk a Dřevrava                                                                                                    |         |
| 19 FAKTURY ROKU 2019 N Kód účtu 1 m                                                                                                    |         |
| Číslo fakturu V 20191770                                                                                                    |         |
| Variabilní symbol 1920191770 Forma úhrady přev. přík. – EET N Zakázkový list –                                                                                                    |         |
| Odběratel                                                                                                    |         |
| Osborná Vyhledávací jméno Datum vystavení 23.10.2019 % penále 0,0200 Skup.cena                                                                                                    |         |
| Interní číslo Elektronická fakturace Do te kty coput 23 10 2010 Konst symbol 0308 - Platby - práce, výkony a                                                                                                    |         |
|                                                                                                    |         |
| Datum účtování 23.10.2019 ž slevy 0.00 Kč 0,00                                                                                                    |         |
| Pirma V Datum splatnosti 14 6.11.2019                                                                                                    |         |
| Oddělení Účetní období 10 2019                                                                                                    |         |
| Ulice,čp Obdebí DPH 10 2019 Uhrazena 0,00                                                                                                    |         |
| Psč                                                                                                    |         |
|                                                                                                    |         |
|                                                                                                    |         |
| Firma V osvob. 0,00 N                                                                                                    |         |
| 0ddělení snížená 2 0,00 0,00 7/1/2/2/2/2/2/2/2/2/2/2/2/2/2/2/2/2/2/2/                                                                                                    |         |
| Ulice,čp snížená 0.00 0.00 Zaúčtování Zaúčtování                                                                                                    |         |
| Psč 272 80 ···· 272 80 ···· N Dana Peremská                                                                                                    |         |

Obrázek 29: Vydané faktury - záložka ostatní

| Se Nastaven Účetnictví Adresář Došlé faktury Vydané faktury Sk                                                                                                    | lad Prodej Odbyt Manažer Okno Nápověda                                                                                                    |
|----------------------------------------------------------------------------------------------------|----------------------------------------------------------------------------------------------------|
| \Číselník firem \Vydané daňové faktury \Ceník materiálu \Číselník řad odběratelsky                                                                                       | ých faktur /                                                                                                    |
| ✓ QK X Konec Y Eiltr X Q Hledej                                                                                                    | 🔶 🗕 🔺 🖉 🙆 🛞 Odeslání <u>E</u> ET 🛛 🖪 🗶 🖽 🗄                                                                                                    |
| O Náhled Faktura Softbit ✓ 🗮 ◄                                                                                                    | <ul> <li>Akce Zaúčtování Typ zobrazení</li> <li>všechny Ouhrazené O neuhrazené</li> </ul>                                                                                                  |
| Faktura Volné popisy Ostatní EET Rozpad DPH                                                                                                    |                                                                                                    |
| Přílohy Poznámka saldo Stav pohledávky Blokace upomínky (A/N)                                                                                                    | Dodací list     Zaokrouhlení       Účtování pohledávka     Pozastávka       Účet     311000       Středisko     0       Zakázka     0       Datum     Výdejka                              |
| Dodatečné DPH (A/N) N Důvod                                                                                                    |                                                                                                    |
| Částka Kč vzáj. zápočet 0,00 Uhrazeno Kč před zave                                                                                                    | dením IS 0,00 Odečet zálohy Kč 0,00                                                                                                    |
| Cástka měna vzáj. zápočet 0,00 Uhrazeno v měně před z                                                                                                    | zavedením IS 0,00 Odečet zálohy měna 0,00                                                                                                    |
| Různé kurzy Kč položky faktury (A/N)     N       Opravný DD podle par. 44 ZDPH (A/N)     N       Platební kalendář nad 10 tis. Kč     N       Číslo platebního kalendáře | Celkem částka příkaz Kč     0,00       Zbývá k úhradě příkaz Kč     55,06       Blokace úhrady pro příkaz (A/N)     N       Vrácené avízo k opravnému daňovému dokladu (A/N) / datum     N |

Obrázek 30: Změna zaokrouhlení u jednotlivých faktur

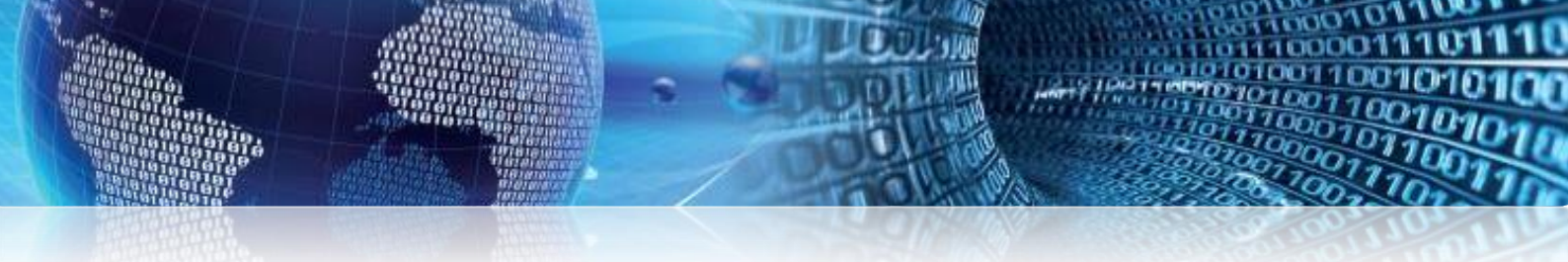

#### Zobrazení sloupců Hotovost, Zaokrouhlení v číselníku druhů plateb

Záložka *Vydané faktury – číselníky – druhy plateb*. Otevře se Vám *číselník druhů plateb*, zde stiskněte pravé tlačítko a vyberte *Zobraz údaje*. Zaškrtněte všechny položky a stiskněte *OK*.

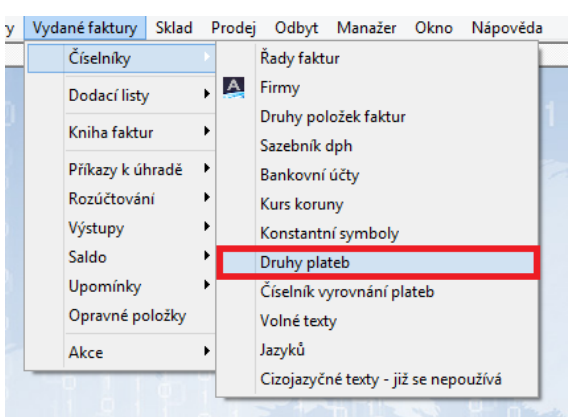

Obrázek 31: Číselník druhů plateb

| 50 | Nastavení          | Účetnictví     | Adresář         | Došlé faktury    | Vydané faktury | Sklad | Prodej   | Odbyt    | Manažer                   | Okno       | Nápověda |
|----|--------------------|----------------|-----------------|------------------|----------------|-------|----------|----------|---------------------------|------------|----------|
| \č | iselník druhů pla  | ateb /         |                 |                  |                |       |          |          |                           |            |          |
|    | 🗸 <u>о</u> к 🗙     | Konec 🔻        | <u>F</u> iltr 🗙 | Q <u>H</u> ledej |                | l 🔶 i | -        | √ ×      | ۲ 🔁                       |            |          |
|    | ⊙ <u>N</u> áhled ( | Číselník druhů | i plateb        |                  | ✓ III ▼        |       |          |          |                           |            |          |
| Γ  | Způsob platby      | Označení       | i druhu platt   | уу<br>УУ         |                | E     | ET? Hoto | vost? Ka | rtou? <mark>Zaokro</mark> | ouhlení (k | (/P/D/N) |
| Þ  | dobírka            | dobírka        |                 |                  |                |       |          |          |                           |            |          |
|    | hotovost           | v hotovos      | sti             |                  |                | A     | A        |          |                           |            |          |
|    | přev.přík.         | převodnír      | m příkazem      | banky            |                |       |          |          |                           |            |          |

Obrázek 32: Sloupce Hotovost, Zaokrouhlení v číselníku druhů plateb

| Naked       Ösnekk dudu plateb         Zapobo plateb       •         Zapobo plateb       •         Zapobo plateb       •         Zapobo plateb       •         Zapobo plateb       •         Zapobo plateb       •         Zapobo plateb       •         Velovadi       •         plateb       •         plateb       •                                                                                                    | A Revec 1 Fat A Fledet 14 4 b bi 4 -                                                                                                    | -    | - × 🤊 🐿                                                    |              |
|----------------------------------------------------------------------------------------------------|----------------------------------------------------------------------------------------------------|------|------------------------------------------------------------|--------------|
| Zahobo joby<br>Sahobo joby<br>Saho                     | Mähled Číselník druhů plateb      ✓      ✓      ✓     ✓     ✓     ✓     ✓     ✓     ✓     ✓     ✓     ✓     ✓     ✓     ✓     ✓     ✓     ✓     ✓     ✓     ✓     ✓     ✓     ✓     ✓     ✓     ✓     ✓     ✓     ✓     ✓     ✓     ✓     ✓     ✓     ✓     ✓     ✓     ✓     ✓     ✓     ✓     ✓     ✓     ✓     ✓     ✓     ✓     ✓     ✓     ✓     ✓     ✓     ✓     ✓     ✓     ✓     ✓     ✓     ✓     ✓     ✓     ✓     ✓     ✓     ✓     ✓     ✓     ✓     ✓     ✓     ✓     ✓     ✓     ✓     ✓     ✓     ✓     ✓     ✓     ✓     ✓     ✓     ✓     ✓     ✓     ✓     ✓     ✓     ✓     ✓     ✓     ✓     ✓     ✓     ✓     ✓     ✓     ✓     ✓     ✓     ✓     ✓     ✓     ✓     ✓     ✓     ✓     ✓     ✓     ✓     ✓     ✓     ✓     ✓     ✓     ✓     ✓     ✓     ✓     ✓     ✓     ✓     ✓     ✓     ✓     ✓     ✓     ✓     ✓     ✓     ✓     ✓     ✓     ✓     ✓     ✓     ✓     ✓     ✓     ✓     ✓     ✓     ✓     ✓     ✓     ✓     ✓     ✓     ✓     ✓     ✓     ✓     ✓     ✓     ✓     ✓     ✓     ✓     ✓     ✓     ✓     ✓     ✓     ✓     ✓     ✓     ✓     ✓     ✓     ✓     ✓     ✓     ✓     ✓     ✓     ✓     ✓     ✓     ✓     ✓     ✓     ✓     ✓     ✓     ✓     ✓     ✓     ✓     ✓     ✓     ✓     ✓     ✓     ✓     ✓     ✓     ✓     ✓     ✓     ✓     ✓     ✓     ✓     ✓     ✓     ✓     ✓     ✓     ✓     ✓     ✓     ✓     ✓     ✓     ✓     ✓     ✓     ✓     ✓     ✓     ✓     ✓     ✓     ✓     ✓     ✓     ✓     ✓     ✓     ✓     ✓     ✓     ✓     ✓     ✓     ✓     ✓     ✓     ✓     ✓     ✓     ✓     ✓     ✓     ✓     ✓     ✓     ✓     ✓     ✓     ✓     ✓     ✓     ✓     ✓     ✓     ✓     ✓     ✓     ✓     ✓     ✓     ✓     ✓     ✓     ✓     ✓     ✓     ✓     ✓     ✓     ✓     ✓     ✓     ✓     ✓     ✓     ✓     ✓     ✓     ✓     ✓     ✓     ✓     ✓     ✓     ✓     ✓     ✓     ✓     ✓     ✓     ✓     ✓     ✓     ✓     ✓     ✓     ✓     ✓     ✓     ✓     ✓     ✓     ✓     ✓     ✓     ✓     ✓     ✓     ✓     ✓     ✓     ✓     ✓     ✓     ✓     ✓     ✓     ✓     ✓     ✓     ✓     ✓     ✓     ✓     ✓     ✓     ✓     ✓     ✓     ✓     ✓ |      |                                                            |              |
| dobina dobina<br>prev pitk. prevodem prik kom borky<br>prev pitk. prevodem prik kom borky<br>Service povolen Chrl-F9<br>Service povolen Chrl-F9<br>Kopin dat F3<br>Kopin dat F3<br>Kopin dat F3<br>Kopin dat F3                                                                                                    | Způsob platby Označení druhu platby                                                                                                    |      |                                                            |              |
| vhorovati<br>převodka příkazem barky<br>převodka příkazem barky<br>Statistice povolen Ctrl-F9<br>převodka příkazem barky<br>P()<br>Fitz<br>Ctrl-F<br>Na celé elkno<br>F6<br>Skryi dalgy<br>Zobraz kadagi<br>Statistica<br>Statistica<br>Stati | dobilka dobilka                                                                                                    |      |                                                            |              |
| Verppik.     prevodnin pikkanim bietky       Image: Strain Strain                                                                                                    | hotovost v hotovosti                                                                                                    |      |                                                            |              |
| Image: Second Second Secon                                                                                                    | přev.přík. převodním příkazem banky                                                                                                    |      |                                                            |              |
| ✓     Zápis v milške povolen Cul+ F9       (D)     Hetedj     F3       ?(1)     File     Cul+ F9       Na ccide kino     F5       Skrij údaj     Skrij údaj       Skrij údaj     Zobraz údaje       Zobraz údaje     Ukteri sloupee       Zunéch komada hodnotu     Ulot tildeni       Oranšerni dat     F3       Kojni dat     F3       Kojni dat     F4                                                                                                    |                                                                                                    |      |                                                            |              |
| Image: Second Second                                                                                                    |                                                                                                    |      |                                                            |              |
| ✓     Zápis v millice povolen Ctil-F9       Imitedia     Filt       Imitedia     Filt       VI     Filt       Stroj údaj     Stroj údaj       Stroj údaj     Stroj údaj       Zabraz údaj     Valatar o spladnie       Zubraz údaj     Valatar o spladnie       Suciet polotiky     Utekri sloupee       Zmich hromadné hodnotu     Uto Stidoje       Utočí sloupe     Zmich homadné hodnotu       Utočí sloupe     Filt       Zmác i dat     Filt       Stroje dat     Filt       Export da XML     Export da XML                                                                                                    |                                                                                                    |      |                                                            |              |
| ✓     Zápis v mělšce povělen Ctrl-F9       ✓     Heledij     F3       TQ     Filr     Cutl-F       Na celé sího     F6       Stroj údaj     Stroj údaj       Zohra údaje     Na celé sího       Na telé sího     F6       Stroj údej     Stroj údaje       Zohra údaje     Na telé sího       Vater na počehný údaje     Utečí síhoupec       Utečí síhoupec     Utečí síhoupec       Zna čení dat     F3       Kopie dat     F4       Export do XML     Export do XML                                                                                                    |                                                                                                    |      |                                                            |              |
| ✓     Zápit v miličce povelen Chil-F9       Ivit - File     File       VI     File       VI     File       Stroj údaj     Stroj vick-hry vidaje       Zabraz údaje     Zabraz údaje       Volcet polečity     Utekri sloupee       Zunkéh hromodnéh hodnotu     Uto tildéni       Utori klideni     Grankéni dat       File     File       Volcet polečity     Utekri sloupee       Zunkéni dat     File       Vicet sloupee     Zinakéni dat       Utori klideni     Grankéni dat       Utori Sloupei     File                                                                                                    |                                                                                                    |      |                                                            |              |
| Zapis v militize provence Cut-Pape     Di     Hiteday     Pape     Hiteday     Pape     Cuti-P     Na cele sinco Fri     Sknji vlečini v Gridije     Sknji vlečini v Gridije     Zabraz v na pradoni     Sković trijevačivi     Ukotni slovajec     Zubraž vladani k hodinotu     Ukotni slovajec     Zubraž vlada i Fri     Goračeni dat Fri     Korjeni dat Fri     Expont do XMA,     Expont do XMA,     Expont do                                                                                                    |                                                                                                    | -    |                                                            |              |
| Image: Section of the section of the section of t                                                                                                    |                                                                                                    | 4    | Zápis v mřížce pov                                         | olen Ctrl+F9 |
| PIL     Filt     Chrl+F       Na cele sknos     Fil       Skryj ddaj     Skryj ddaj       Skryj ddaj     Skryj ddaj       Zabrar daga     Skryj ddaj       Vatakr na padoth     Skryj ddaj       Skryj ddaj     Ukotri skouper       Ukotri skouper     Zikori skouper       Ukotri skouper     Triski hromsdati       Oračeni dat     Filt       Kopie dat     Filt       Export do XML     Export do XML                                                                                                    |                                                                                                    | pri. | Hledei                                                     | F3           |
| Na celé ekno PS<br>Skrý údaj<br>Skrý viskchy viskje<br>Zobraz údaje<br>Nastar n spislohé<br>Součet poločity<br>Utech skoupee<br>Změk hromadné hodnotu<br>Utech skoupee<br>Změk hromadné hodnotu                                                                                                    |                                                                                                    | 201  | Filtr                                                      | CtrlaF       |
| Stry Udding     Stry Udding     Stry Udding     Stry Udding     Zabrar Udding     Natstar na pradante     Soucet policity     Ukchri ubrugne     Zinnik hromsandin hadrostu     Ulas triideni     Ornaleni dat     F5     Kopjer dat     F4     Expont do XML     Expont do XML     E                                                                                                    |                                                                                                    |      | Ma celé ekon                                               | E6           |
| Skry (uda)<br>Skry (vda)e<br>Zahara (vda)e<br>Natzer na pračini<br>Součet policity<br>Uterki skoupec<br>Zmrki hromadnih hodnotu<br>Uter (idau<br>Orančeni dat F3<br>Kopic dat F4<br>Expont do XML<br>Expont do XML                                                                                                    |                                                                                                    |      | na cele okno                                               | ro           |
| Stry i veckny udaje<br>Zobraz údaje<br>Nastav na pakdiné<br>Součet polostky<br>Udobní skoupec<br>Zméh hromnadné hodnotu<br>Udoz třildeni<br>Označení dat PS<br>Kopin dat F4<br>Export do XML<br>Export do XM                                                                                                    |                                                                                                    |      | Skryj údaj                                                 |              |
| Zohara Valge<br>Natash na pisāndni<br>Součiet poliožky<br>Uktori skoupec<br>Zonši knomadni k hodinotu<br>Uktori Videnu<br>Oranšeni dat F3<br>Kopije dat F4<br>Espont da XMU<br>Espont do XMU                                                                                                    |                                                                                                    |      | Skryj všechny údaj                                         | je           |
| Natar na polodné<br>Součet polodky<br>Ukoř skoupeč<br>Změh hromadné hodnotu<br>Utoř strideni<br>Orančení dat PS<br>Kopie dat F4<br>Esport do XML<br>Esport do XM                                                                                                    |                                                                                                    |      | Zobraz údaje                                               |              |
| Soucte policity<br>Uktori stouped<br>Zmich Inconsidué hodrotu<br>Uitor triideni<br>Oonačeni dat FS<br>Kopic dat F4<br>Export do XML<br>Export do XM                                                                                                    |                                                                                                    |      | Nastav na prázdné                                          | 1            |
| Ukobi sloupec<br>Znréň hromadné hodnotu<br>Ulot tildeni<br>Orančení dat PS<br>Kopie dat P4<br>Export do XML<br>Export do XML                                                                                                    |                                                                                                    |      | Součet položky                                             |              |
| Zméň hruomadné hodnotu<br>Ulos třidení<br>Označení dat PS<br>Kopin dat F4<br>Esport do XML<br>Esport SV                                                                                                    |                                                                                                    |      | Ukotvi sloupec                                             |              |
| Under Hermann Hermann<br>Under Hilden<br>Ormaleni dat F3<br>Kopie dat F4<br>Export do XML<br>Export do XV                                                                                                    |                                                                                                    |      | Zméň bromadné l                                            | odootu       |
| Ute tridien<br>Oranseeri dat PS<br>Kopie dat P4<br>Export do XML<br>Export do XV                                                                                                    |                                                                                                    |      |                                                            |              |
| Označeni dat P5<br>Kopie dat F4<br>Export do XML<br>Export do XML                                                                                                    |                                                                                                    |      |                                                            |              |
| Kopie dat F-4<br>Export do XML<br>Export do XV                                                                                                    |                                                                                                    |      | Ulož třídění                                               |              |
| Export do XML<br>Export do CSV                                                                                                    |                                                                                                    |      | Ulož třídění<br>Označení dat                               | F5           |
| Export do CSV                                                                                                    |                                                                                                    |      | Ulož třídění<br>Označení dat<br>Kopie dat                  | F5<br>F4     |
| EXPORT OF CAP                                                                                                    |                                                                                                    |      | Ulož třídění<br>Označení dat<br>Kopie dat<br>Export do XML | F5<br>F4     |

Obrázek 33: Zobrazení sloupců – pravé tlačítko Zobraz údaje

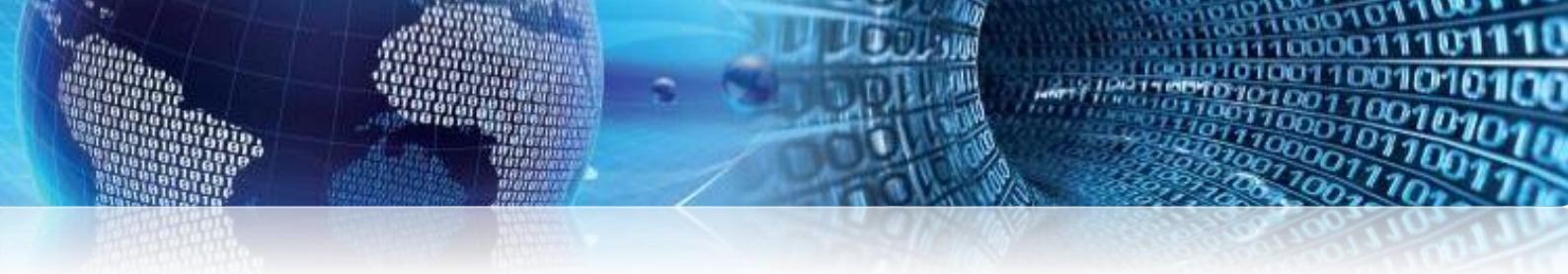

| Zobraz skryté údaje    | ×   |
|------------------------|-----|
| <u>Zo</u> braz údaje   |     |
| EET?                   |     |
| Hotovost?              | - 1 |
| Zaokrouhlení (K/P/D/N) | - 1 |
|                        | - 1 |
|                        | - 1 |
|                        | - 1 |
|                        | - 1 |
|                        | - 1 |
|                        | - 1 |
|                        |     |
|                        |     |
| 🗸 OK 🛛 🖌 🖌 Zpi         | ět  |
|                        |     |

Obrázek 34: Zobrazení údajů

#### Přejeme Vám příjemnou práci s programem

#### Váš tým společnosti Softbit software s.r.o.

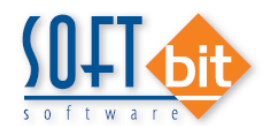

Softbit Software, s.r.o. Nad Dubinkou 1634 516 01 Rychnov nad Kněžnou Tel.: 494 532 202, 494 534 354, fax: 494 377 63 e-mail: <u>softbit@softbit.cz</u>

www.softbit.cz

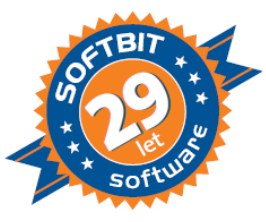